# Agency Housing Location Map Documentation

#### Purpose

The purpose of this document is to instruct users how to use the new Housing Location sheet in the Housing Programs Dashboard.

| Overvie                                                    | ew.                                                                                            |                                         |                                                |                      |              |               |                         |                   |                    |                          |                      |                    |                 |
|------------------------------------------------------------|------------------------------------------------------------------------------------------------|-----------------------------------------|------------------------------------------------|----------------------|--------------|---------------|-------------------------|-------------------|--------------------|--------------------------|----------------------|--------------------|-----------------|
| Help ?                                                     | Housing History<br>Carnet Housing                                                              | Historical Housing                      | Map Layor<br>Participant Pop. Point            | AvgRent              | Proj         | gram Grouping |                         | Density           |                    | Housing Typ              | 6<br>Ave<br>\$       | g Monthly Re       | ent<br><b>1</b> |
| Program Name<br>The Bow Program<br>The Saddlectome Program | Current Participants Housing Map<br>Shows where participants are housed based off their parea. | ostal code. The larger the bubble the m | ore clients that are ho                        | Currently Housed     | Participants | CHF Evit Q,   | CHF<br>Last (<br>Record | Q, Postal<br>Code | Q. Move In Q. Date | Program Name             | Q, Rent Q,<br>Amount | Program Type       | Q. Housing      |
| The Tower Program                                          |                                                                                                |                                         | Currently Housed                               | Totals               |              |               |                         |                   |                    | -                        |                      | 2 365              |                 |
| Housing Type                                               |                                                                                                |                                         | Deation     Point layer                        | Location Available   | 1534         | 1/1/1903      |                         | 1 T3N 186         | 2023-06-0          | The Bow Program          | \$2300.00            | Supportive Housing | Scatterer       |
|                                                            |                                                                                                | • · · · · · · · · · · · · · · · · · · · | Program Name                                   | Location Available   | 1773         | 1/1/1900      |                         | 1 T3A 2W1         | 2022.12.0          | The Bow Program          | \$1950.00            | Supportive Housing | Scattore        |
| Scattered Site 100.0%                                      |                                                                                                |                                         |                                                | Location Available   | 1397         | 1/1/1900      |                         | 1 T2T 0T6         | 2022-09-0          | The Bow Program          | \$1815.00            | Supportive Housing | Scattered       |
| Move In Year/Month                                         |                                                                                                |                                         | The Bow Program                                | Location Available   | 1579         | 1/1/1901      |                         | 1 T2K 1J1         | 2022-09-12         | The Bow Program          | \$1640.00            | Supportive Housing | Scattered       |
|                                                            |                                                                                                |                                         | <ul> <li>The Saddledome<br/>Program</li> </ul> | Location Available   | 1982         | 1/1/1903      |                         | 1 T3K 108         | 2023-04-29         | B The Bow Program        | \$1625.00            | Supportive Housing | Scattered       |
| KPI Cohort                                                 |                                                                                                |                                         | O. The Towner Reneman                          | Location Available   | 4724         | 1/1/1900      |                         | 1 T3C 0V2         | 2022-11-0          | The Bow Program          | \$1600.00            | Supportive Housing | Scatteres       |
|                                                            |                                                                                                |                                         | - The Tower Program                            | Location Available   | 4339         | 1/1/1903      |                         | 1 T3K183          | 2022-10-0          | The Bow Program          | \$1600.00            | Supportive Housing | Scattered       |
| Rent Category                                              |                                                                                                |                                         | O Number of Part                               | Location Available   | 1185         | 1/1/1900      |                         | 1 T2K4X7          | 2022-07-0          | The Bow Program          | \$1600.00            | Supportive Housing | Scatterer       |
|                                                            |                                                                                                |                                         | n n                                            | Location Available   | 862          | 1/1/1901      |                         | 1 T2W407          | 2021-11-0          | The Bow Program          | \$1580.00            | Supportive Housing | Scattered       |
|                                                            |                                                                                                |                                         |                                                | Location Available   | 1249         | 1/1/1900      |                         | 1 T28 LA8         | 2022-07-0          | The Bow Program          | \$1500.00            | Supportive Housing | Scattered       |
|                                                            |                                                                                                |                                         |                                                | Location Available   | 1804         | 1/1/1903      |                         | 1 T2T 3E8         | 2022-12-0          | The Bow Program          | \$1450.00            | Supportive Housing | Scatteres       |
|                                                            |                                                                                                |                                         |                                                | Location Available   | 690          | 1/1/1900      |                         | 1 T2B 0Z4         | 2021-10-1          | 5 The Bow Program        | \$1450.00            | Supportive Housing | Scatteres       |
|                                                            |                                                                                                | Chestermere                             |                                                | Location Available   | 338          | 1/1/1900      |                         | 1 TIY 5K6         | 2022-04-0.         | The Bow Program          | \$1450.00            | Supportive Housing | Scattered       |
|                                                            |                                                                                                |                                         |                                                | Location Available   | 3287         | 1/1/1900      |                         | 1 T2B 2N7         | 2022-06-0          | The Bow Program          | \$1420.00            | Supportive Housing | Scattered       |
|                                                            |                                                                                                |                                         |                                                | Location Available   | 1910         | 1/1/1903      |                         | 1 T2G 1A1         | 2023-02-1          | The Bow Program          | \$1415.00            | Supportive Housing | Scatteres       |
|                                                            |                                                                                                |                                         |                                                | Location Available   | 4353         | 1/1/1903      |                         | 1 T3E 2H2         | 2022-02-0          | The Bow Program          | \$1395.00            | Supportive Housing | Scatterer       |
|                                                            |                                                                                                |                                         |                                                | Location Available   | 765          | 1/1/1903      |                         | 1 T2T 1W5         | 2022-09-0          | The Bow Program          | \$1395.00            | Supportive Housing | Scattered       |
|                                                            |                                                                                                |                                         |                                                | Location Unavailable | 604          | 1/1/1903      |                         | 1                 | 2022-07-1          | 5 The Bow Program        | \$1395.00            | Supportive Housing | Scattore        |
|                                                            |                                                                                                | 6                                       |                                                | Location Available   | 1821         | 1/1/1900      |                         | 1 T2G 1M8         | 2023-04-1          | The Bow Program          | \$1350.00            | Supportive Housing | Scatteres       |
|                                                            |                                                                                                |                                         |                                                | Location Available   | 1596         | 5 1/1/1903    |                         | 1 1261148         | 2023-05-0          | The Bow Program          | \$1350.00            | Supportive Housing | Scattered       |
|                                                            |                                                                                                |                                         |                                                | Location Available   | 3603         | 1/1/1903      |                         | 1 138 398         | 2022-09-2          | The Bow Program          | \$1300.00            | Supportive Housing | Scattered       |
|                                                            |                                                                                                |                                         |                                                | Location Available   | 857          | 1/1/1903      |                         | 1 T2K0J2          | 2021 11 2          | 2 The Bow Program        | \$1300.00            | Supportive Housing | Scatteres       |
|                                                            |                                                                                                |                                         |                                                | Location Available   | 3566         | 1/1/1903      |                         | 1 T3E 6L5         | 2023-08-0          | The Saddledome Program   | \$1284.00            | Supportive Housing | Scattered       |
|                                                            |                                                                                                |                                         |                                                | Location Available   | 2132         | 1/1/1903      |                         | 1 T2A 154         | 2023-08-1          | ) The Saddledome Program | \$1250.00            | Supportive Housing | Scatteres       |
|                                                            |                                                                                                |                                         |                                                | Location Available   | 1782         | 1/1/1903      |                         | 1 12A1L3          | 2022-11-3          | The Bow Program          | \$1250.00            | Supportive Housing | Scattered       |
|                                                            |                                                                                                |                                         |                                                | Location Available   | 1158         | 1/1/1900      |                         | 1 T3L1L8          | 2022-04-0.         | The Bow Program          | \$1219.00            | Supportive Housing | Scatterer       |
|                                                            |                                                                                                |                                         |                                                | Location Available   | 282          | 1/1/1903      |                         | 1 128117          | 2021-05-0          | The Bow Program          | \$1204.00            | Supportive Housing | Scatterer       |
|                                                            |                                                                                                |                                         | _                                              | Location Available   | 3970         | 1/1/1903      |                         | 1 T2R 0L1         | 2022-03-0          | The Saddledome Program   | \$1200.00            | Supportive Housing | Scatteres       |
|                                                            |                                                                                                |                                         |                                                | Location Available   | 1632         | 1/1/1900      |                         | 1 T2A 6G7         | 2023-01-0          | The Bow Program          | \$1200.00            | Supportive Housing | Catteres        |
|                                                            |                                                                                                |                                         |                                                | Location Available   | 1486         | 1/1/1903      |                         | 1 T2Y0G5          | 2023-05-0          | t The Saddledome Program | \$1200.00            | Supportive Housin  | 5 teres         |
|                                                            | De Winten                                                                                      |                                         | 4                                              | Location Available   | 797          | 1/1/1903      |                         | 1 T2A3P7          | 2022-09-0          | The Bow Program          | \$1200.00            | Supportive Housin  | tore            |
|                                                            |                                                                                                |                                         | and the state                                  | Location Available   | 482          | 1/1/1900      |                         | 1 T2H2K5          | 2021-04-0.         | The Bow Program          | \$1200.00            | Supportive Housing | ocalterer       |

- 1. Housing History Allows users to switch between current housing data and historical housing data.
- 2. Map Layer Allows users to switch between different map layers to show different location data.
- 3. Map.
- 4. Map Legend.
- 5. Housed Participants Shows client data relative to the Housing History selection.
- 6. Average Monthly Rent Average Rent value for Program selection.
- 7. Map Subtitle Gives a description of data being shown on map as well as link to documentation.
- 8. Link to this help document for easy reference.

The housing location sheet is based off data taken from the CHF Housing Assessment and uses the postal code entered in the assessment to give each participant a location within the city. If no postal code is entered then they will not display on the map, however they will still show up in the Housed Participants table.

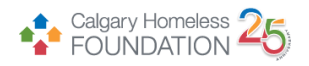

#### Housing History

#### **Housing History**

| Current Housing | Historical Housing |
|-----------------|--------------------|

The housing history buttons allow easy switching between current housing data and historical data. Current Housing is determined by participants who have a move in date but do not have a move out day indicating they are still in housing. Historical housing is determined by participants having both a move in and move out day indicating their housing episode has come to an end.

| Map Layer              |          |                  |         |              |   |
|------------------------|----------|------------------|---------|--------------|---|
| Map Layer              |          |                  |         |              | _ |
| Participant Pop. Point | Avg Rent | Program Grouping | Density | Housing Type |   |

The Map Layer allows easy switching between displaying different data onto the map.

### Participant Population Point

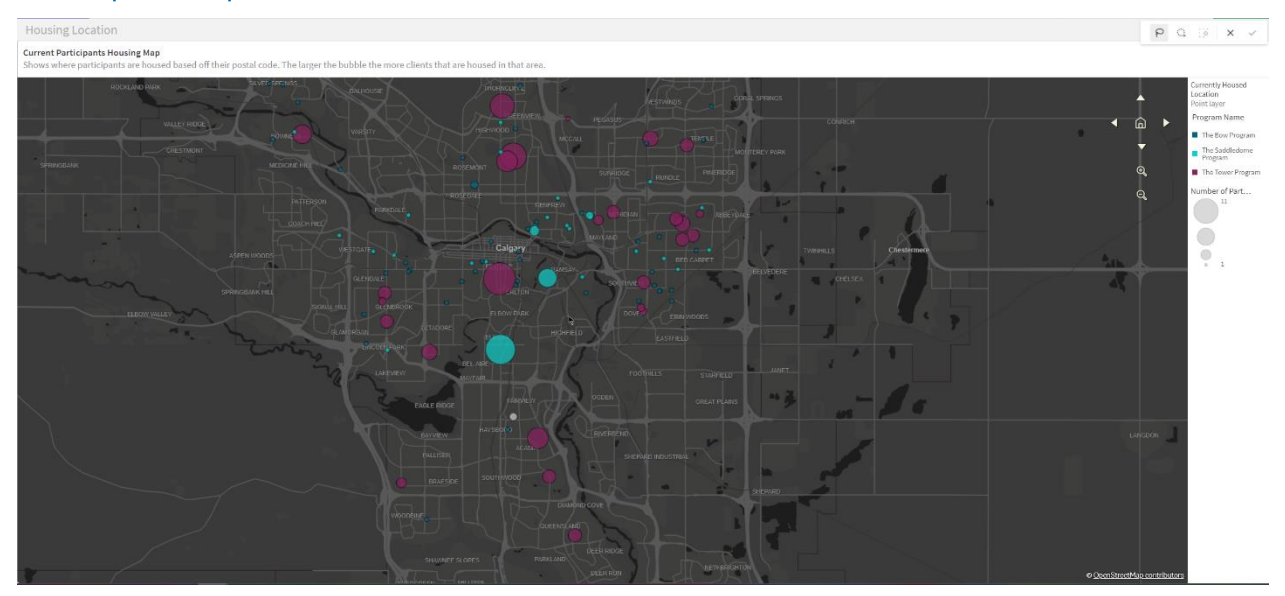

The Participant Population Point layer shows where current and historical participants are/were housed. They are colour coded by their program and the size of the bubble indicates the number of participants living in that area of the city. If a bubble has no colour, then this means that there are participants from multiple programs living in that area. If you hover over this point, it will give you a detailed breakdown of how many participants belong to each of the programs in this area.

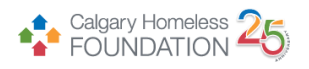

# Average Rent

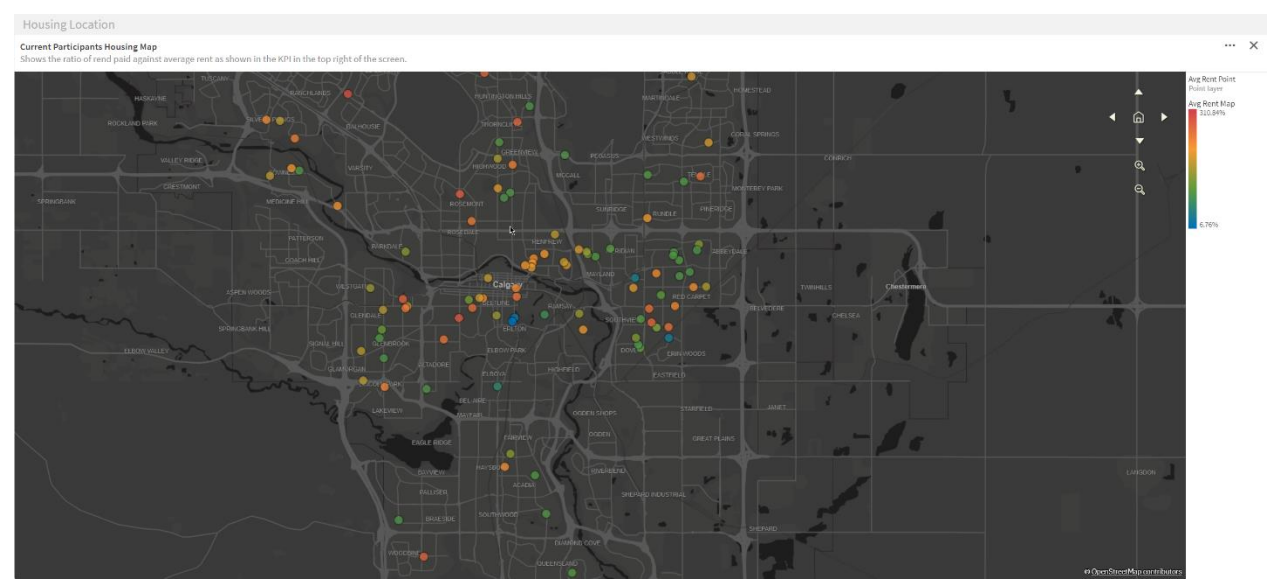

The Average Rent layer shows how much a participant is paying in monthly rent relative to the average rent paid per month across all participants in the program(s). A participant who is paying the same value as the average rent would show as green and 100%. The less a participant pays compared to the monthly average rent they will show in the green to blue gradient with a percentage less than 100%. A participant who pays more than the monthly average rent will show in the green to red gradient with a percentage over 100%. A point on the map that has no colour, indicates there are multiple participants living in that area. Hovering over the data point will give a detailed breakdown of how each participants monthly rent compares to the average. This data is taken from the CHF Housing assessment and If no rent value has been entered then that participant will not show on the map.

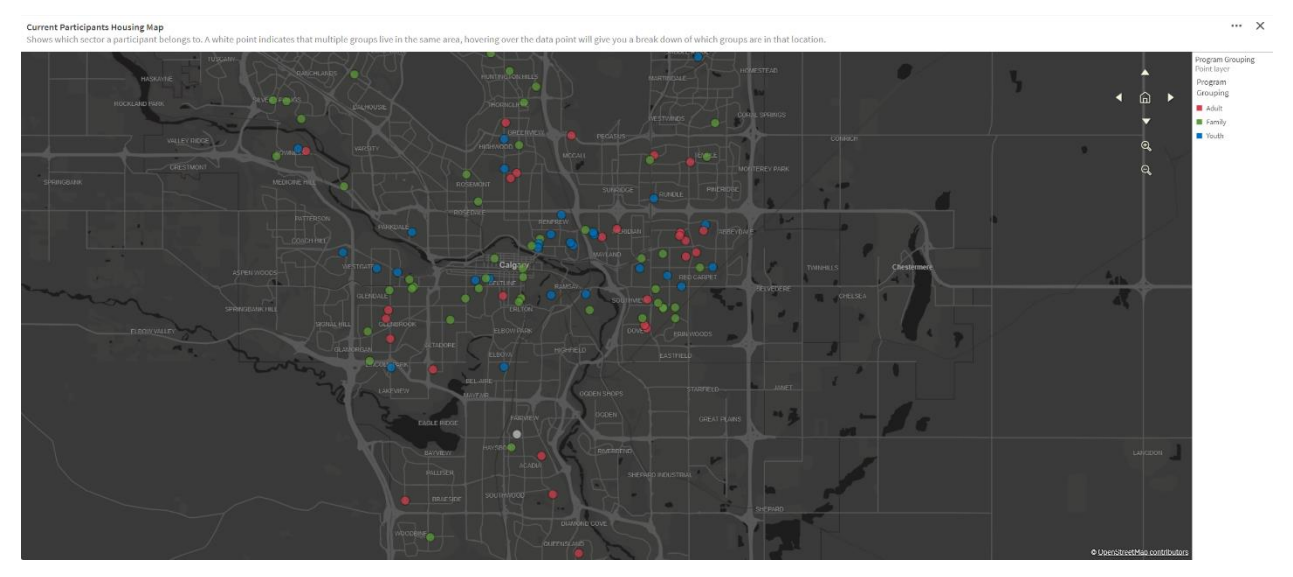

# Program Grouping

The Program Grouping layer shows what sort of program the participant housed at that location belongs to. Either Adult, Family or Youth program. If the point has no colour, then there are multiple participants at that location

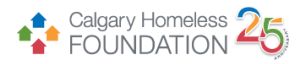

who belong to multiple program types. Hovering over that data point will give a detailed breakdown of the program type each participant belongs to in that area.

## Density

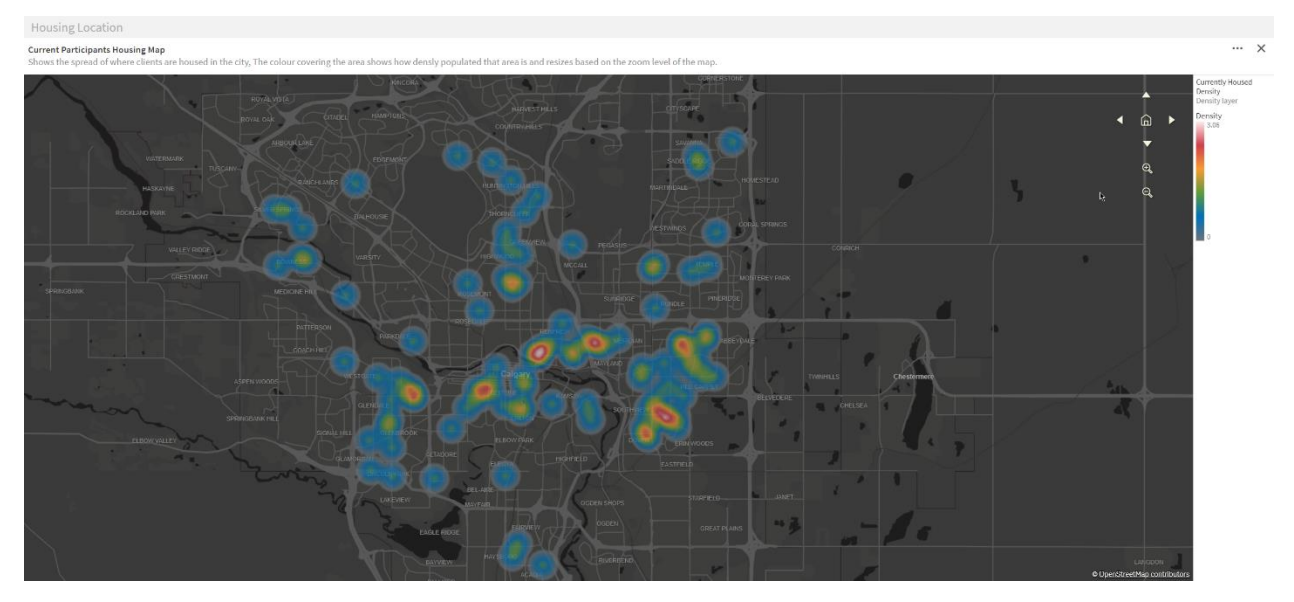

The Density layer shows the concentration of participants across the city. The gradient scale can be seen in the maps legend with areas of low density blue working through to high density areas displayed in red. This layer will rescale the density depending on the zoom level of the map, showing a more general view of the population density when fully zoomed out and showing more localised densities when zoomed in.

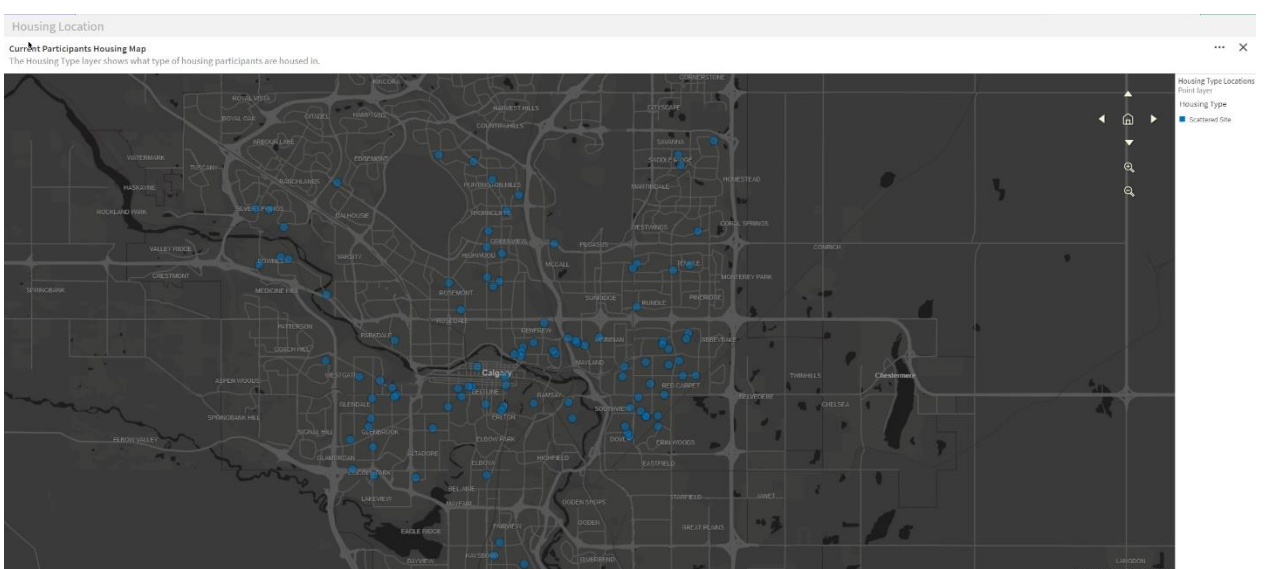

# Housing Type

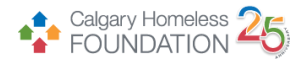

The Housing Type layer shows the program type the housed participant belongs to, Scattered Site or Place Based. If a point has no colour, then there are participants housed in multiple program types in that area, hovering over the data point will give a detailed breakdown of which participants belong to which program type.

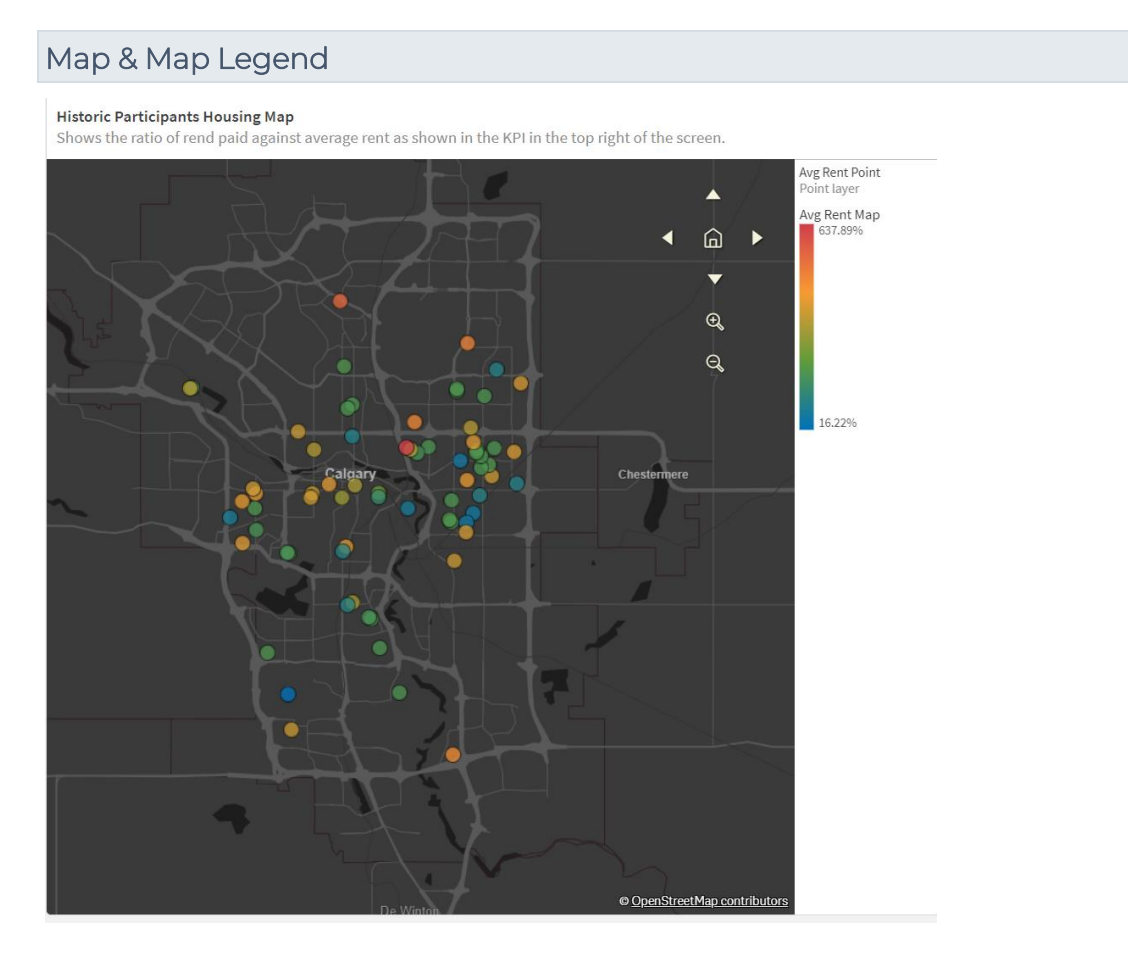

Map of Calgary which can be scrolled and zoomed in and out of. Displays the different data sets based on which layer has been selected and if the data is based on the currently housed participants or historically housed participants. The Map legend can be found on the right and gives a better understanding of how to interpret the data being displayed on the map.

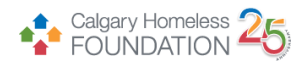

#### Housed Participants

| <b>Currently Housed Participants</b> |   |           |                |   |                |                        |   |                     |                      |   |                |   |                                                                                                    |   |                       |   | ×          |
|--------------------------------------|---|-----------|----------------|---|----------------|------------------------|---|---------------------|----------------------|---|----------------|---|----------------------------------------------------------------------------------------------------|---|-----------------------|---|------------|
| Location Availability                | Q | Client ID | Q, Postal Code | Q | Move In Date Q | Program Name           | Q | Monthly Rent Amount | Program Type         | Q | Housing Type   | Q | Building Name                                                                                                    | Q | Unit Type             | Q | Avg Rent % |
| Location Available                   |   |           | 1534 T3N 1B6   |   | 2023-06-01     | The Bow Program        |   | \$2300.0            | Supportive Housing   |   | Scattered Site |   | NI<(H%G\$DCY?<.=_`KMG).                                                                                             |   | Unit Type Unavailable |   | 310.84%    |
| Location Available                   |   |           | 1773 T3A 2W1   |   | 2022-12-07     | The Bow Program        |   | \$1950.0            | Supportive Housing   |   | Scattered Site |   | NI<(H%G\$DCY7<.=_`KMG).                                                                                             |   | Market Housing        |   | 263.54%    |
| Location Available                   |   |           | 1397 T2T 0T6   |   | 2022-09-01     | The Bow Program        |   | \$1815.0            | Supportive Housing   |   | Scattered Site |   | NIH1H16GSDCY7<=_'KMG).                                                                                              |   | Market Housing        |   | 245.29%    |
| Location Available                   |   |           | 1579 T2K 1J1   |   | 2022-09-12     | The Bow Program        |   | \$1640.0            | Supportive Housing   |   | Scattered Site |   | NIH1H96GSDCY?<=_`KMG).                                                                                              |   | Market Housing        |   | 221.64%    |
| Location Available                   |   |           | 1982 T3K 108   |   | 2023-04-28     | The Bow Program        |   | \$1625.0            | Supportive Housing   |   | Scattered Site |   | NIH1H%G\$DCY7<=_`KMG).                                                                                              |   | Market Housing        |   | 219.61%    |
| Location Available                   |   |           | 1724 T3C 0V2   |   | 2022-11-04     | The Bow Program        |   | \$1600.0            | ) Supportive Housing |   | Scattered Site |   | NIHIHHGSDCY?K=_`KMG).                                                                                               |   | Market Housing        |   | 216.23%    |
| Location Available                   |   |           | 1339 T3K 183   |   | 2022-10-02     | The Bow Program        |   | \$1600.0            | Supportive Housing   |   | Scattered Site |   | NE-(H%G\$DCY?<=_`KMG).                                                                                              |   | Market Housing        |   | 216.23%    |
| Location Available                   |   |           | L185 T2K.40(7  |   | 2022-07-01     | The Bow Program        |   | \$1600.0            | Supportive Housing   |   | Scattered Site |   | NI H96G\$DCY7<.=_`KMG).</td <td></td> <td>Market Housing</td> <td></td> <td>216.23%</td>                            |   | Market Housing        |   | 216.23%    |
| Location Available                   |   |           | 862 T2W4X7     |   | 2021-11-01     | The Bow Program        |   | \$1580.0            | Supportive Housing   |   | Scattered Site |   | NE-(H%G\$DCY?<=_`KMG).                                                                                              |   | Market Housing        |   | 213.53%    |
| Location Available                   |   |           | 1249 T2B 1A8   |   | 2022-07-01     | The Bow Program        |   | \$1500.0            | Supportive Housing   |   | Scattered Site |   | NI<(H966\$DCY7<.=_'KM6).                                                                                            |   | Market Housing        |   | 202.72%    |
| Location Available                   |   |           | 1804 T2T 3E8   |   | 2022-12-01     | The Bow Program        |   | \$1450.0            | Supportive Housing   |   | Scattered Site |   | NIH1H16G\$DCY7<.=_`KMG).                                                                                            |   | Market Housing        |   | 195.96%    |
| Location Available                   |   |           | 690 T2B-0Z4    |   | 2021-10-16     | The Bow Program        |   | \$1450.0            | Supportive Housing   |   | Scattered Site |   | NIHIHHGSDCY?<=_`KMG).                                                                                               |   | Market Housing        |   | 195.96%    |
| Location Available                   |   |           | 338 T1Y5K6     |   | 2022-04-01     | The Bow Program        |   | \$1450.0            | O Supportive Housing |   | Scattered Site |   | NIH1H96GSDCY7<.=_`KMG).                                                                                             |   | Market Housing        |   | 195.96%    |
| Location Available                   |   |           | 3287 T2B 2N7   |   | 2022-06-07     | The Bow Program        |   | \$1420.0            | Supportive Housing   |   | Scattered Site |   | NIHIHHGSDCY?<=_`KMG).                                                                                               |   | Market Housing        |   | 191.91%    |
| Location Available                   |   |           | 1910 T2G 1A1   |   | 2023-02-17     | The Bow Program        |   | \$1415.0            | Supportive Housing   |   | Scattered Site |   | NIH1H96GSDCY?<=_`KMG).                                                                                              |   | Market Housing        |   | 191.23%    |
| Location Available                   |   |           | 1353 T3E 2H2   |   | 2022-02-07     | The Bow Program        |   | \$1395.0            | Supportive Housing   |   | Scattered Site |   | NE-(H%G\$DCY?<.=_'KM5).                                                                                             |   | Market Housing        |   | 188.53%    |
| Location Available                   |   |           | 765 T2T 1W5    |   | 2022-09-09     | The Bow Program        |   | \$1395.0            | Supportive Housing   |   | Scattered Site |   | NIH1H96GSDCY?<=_`KMG).                                                                                              |   | Market Housing        |   | 188.53%    |
| Location Unavailabe                  |   |           | 604            |   | 2022-07-15     | The Bow Program        |   | \$1395.0            | Supportive Housing   |   | Scattered Site |   | NH(H%G\$DCY?<.=_`KMG).                                                                                              |   | Unit Type Unavailable |   | 188.53%    |
| Location Available                   |   |           | 1821 T2G 1M8   |   | 2023-04-19     | The Bow Program        |   | \$1350.0            | Supportive Housing   |   | Scattered Site |   | NI <ih96gsdcy7<=_`kmg).< td=""><td></td><td>Subsidized Housing</td><td></td><td>182.45%</td></ih96gsdcy7<=_`kmg).<> |   | Subsidized Housing    |   | 182.45%    |
| Location Available                   |   |           | 1596 T2G 1M8   |   | 2023-05-05     | The Bow Program        |   | \$1350.0            | Supportive Housing   |   | Scattered Site |   | NIH1H96GSDCY?<=_`KMG).                                                                                              |   | Subsidized Housing    |   | 182,45%    |
| Location Available                   |   |           | 3603 T3B3R8    |   | 2022-09-21     | The Bow Program        |   | \$1300.0            | Supportive Housing   |   | Scattered Site |   | NI<(H96GSDCY7<.=_`KMG).                                                                                             |   | Unit Type Unavailable |   | 175.69%    |
| Location Available                   |   |           | 857 T2K0J2     |   | 2021-11-22     | The Bow Program        |   | \$1300.0            | O Supportive Housing |   | Scattered Site |   | NIH1H96GSDCY?<=_`KMG).                                                                                              |   | Market Housing        |   | 175.69%    |
| Location Available                   |   |           | 3566 T3E 6L5   |   | 2023-08-01     | The Saddledome Program |   | \$1284.0            | Supportive Housing   |   | Scattered Site |   | HF}^*!YE4A2@\G?E!#OD#0                                                                                              |   | Unit Type Unavailable |   | 173.53%    |
| Location Available                   |   |           | 2132 T2A.154   |   | 2023-08-10     | The Saddledome Program |   | \$1250.0            | Supportive Housing   |   | Scattered Site |   | NIH1H96G\$DCY?<.=_`KMG).                                                                                            |   | Market Housing        |   | 168.93%    |
| Location Available                   |   |           | 1782 T2A1L3    |   | 2022-11-30     | The Bow Program        |   | \$1250.0            | 3 Supportive Housing |   | Scattered Site |   | NIH1H96G\$DCY?<=_`KMG).                                                                                             |   | Market Housing        |   | 168.93%    |
| Location Available                   |   |           | 1158 T3L 1L8   |   | 2022-04-01     | The Bow Program        |   | \$1219.0            | Supportive Housing   |   | Scattered Site |   | NI<(H96G\$DCY?<.=_`KMG).                                                                                            |   | Market Housing        |   | 164,74%    |
| Location Available                   |   |           | 282 T2B1T7     |   | 2021-05-01     | The Bow Program        |   | \$1204.0            | Supportive Housing   |   | Scattered Site |   | NIH1H16GSDCY7<.=_'KMG).                                                                                             |   | Subsidized Housing    |   | 162.72%    |
| Location Available                   |   |           | 3970 T2R 0L1   |   | 2022-03-01     | The Saddledome Program |   | \$1200.0            | O Supportive Housing |   | Scattered Site |   | L9>`4U0H4OP/.9,2803,_&                                                                                              |   | Unit Type Unavailable |   | 162.18%    |
| Location Available                   |   |           | 1632 T2A 6G7   |   | 2023-01-01     | The Bow Program        |   | \$1200.0            | Supportive Housing   |   | Scattered Site |   | NIH1H16GSDCY7<.=_'KMG).                                                                                             |   | Market Housing        |   | 162.18%    |
| Location Available                   |   |           | 1486 T2Y 0G5   |   | 2023-05-01     | The Saddledome Program |   | \$1200.0            | O Supportive Housing |   | Scattered Site |   | NIH1H96GSDCY?<=_`KMG).                                                                                              |   | Market Housing        |   | 162.18%    |
| Location Available                   |   |           | 797 T2A3P7     |   | 2022-09-01     | The Bow Program        |   | \$1200.0            | Supportive Housing   |   | Scattered Site |   | NIH1H96GSDCY?<=_`KMG).                                                                                              |   | Unit Type Unavailable |   | 162.18%    |
| location Available                   |   |           | 482 T2H 2K5    |   | 2021-04-01     | The Bow Program        |   | \$1200.0            | Supportive Housing   |   | Scattered Site |   | NI<(H96G\$DCY?<.=_`KMG).                                                                                            |   | Market Housing        |   | 162.18%    |
| Location Available                   |   |           | 305 T3K.5X7    |   | 2023-07-15     | The Saddledome Program |   | \$1200.0            | Supportive Housing   |   | Scattered Site |   | NIH(H%G\$DCY?<=_`KMG).                                                                                              |   | Unit Type Unavailable |   | 162.18%    |
| Location Available                   |   |           | 433 T2E 0K2    |   | 2022-06-01     | The Bow Program        |   | \$1170.0            | 3 Supportive Housing |   | Scattered Site |   | NIK(H96G\$DCY?<.=_`KMG).                                                                                            |   | Market Housing        |   | 158.12%    |
| Location Available                   |   |           | 3391 T2E 0E9   |   | 2023-05-09     | The Saddledome Program |   | \$1150.0            | Supportive Housing   |   | Scattered Site |   | LO#6T9M7)\$6)G#AA}X*]]\$                                                                                            |   | Market Housing        |   | 155.42%    |
| Location Available                   |   |           | 519 T3B-0C3    |   | 2022-05-01     | The Bow Program        |   | \$1150.0            | Supportive Housing   |   | Scattered Site |   | NIH1H16GSDCY7<=_`KMG).                                                                                              |   | Market Housing        |   | 155.42%    |
| Location Available                   |   |           | 4853 T2E 585   |   | 2023-08-01     | The Saddledome Program |   | \$1100.0            | Supportive Housing   |   | Scattered Site |   | NI<1H%G\$DCY7<=_`KMG).                                                                                              |   | Unit Type Unavailable |   | 148.66%    |
| Location Available                   |   |           | 3899 T1Y 5T9   |   | 2023-08-01     | The Saddledome Program |   | \$1100.0            | Supportive Housing   |   | Scattered Site |   | NIH1H16GSDCY7<=_'KMG).                                                                                              |   | Market Housing        |   | 148.66%    |
| location Available                   |   |           | 1826 T3J 5H9   |   | 2022-11-16     | The Saddledome Program |   | \$1100.0            | Supportive Housing   |   | Scattered Site |   | NIH(H%G\$DCY?<=_`KMG).                                                                                              |   | Market Housing        |   | 148.66%    |
| Location Unavailabe                  |   |           | 1259           |   | 2023-04-26     | The Bow Program        |   | \$1100.0            | Supportive Housing   |   | Scattered Site |   | NIK(H96G\$DCY7<,= `KMG).                                                                                            |   | Unit Type Unavailable |   | 148,66%    |

The housed participants table will show tabular data for participants. Which participants are displayed will depend on which Housing History button has been selected. The data shown in the table directly corresponds to each of the layers shown on the map, the tables fields include:

- Location Availability If a correct postal code was entered in the CHF housing assessment 'Location Available' will be displayed otherwise 'Location Unavailable' will be displayed.
- Client ID
- Exit Date This column will only be displayed when viewing historical participants.
- Postal Code
- Move In Date
- Program Grouping
- Program Name
- Monthly Rent Amount
- Program Type
- Housing Type
- Building Name
- Unit Type
- Average Rent Percentage Relates to the average rent map layer, shows the percentage above or below the average monthly rent allowing to compare both percentages and actual amounts paid.

#### Average Monthly Rent

Avg Monthly Rent

# \$739.94

The Average Monthly Rent KPI shows the average rent for currently housed participants or historically housed participants. By default, it will show the average across all available programs however when filtering down to specific program(s) it will recalculate based on the selections made.